| <br>تاريخ :<br>شماره :<br>پيوست :  | بسمتعك                            |                                        |
|------------------------------------|-----------------------------------|----------------------------------------|
| واحد از پیشخوان خدمت سامانه گلستان | بت نام برای دوره تابستان و انتخاب | <b>عنوان سند:</b> فرآیند ثبت درخواست ث |
| ویژه: دانشجویان مقطع کارشناسی      | شماره: ٤٠٢٢/٣٠١/٥٩٦٢              | تاریخ : ۱٤٠٢/٠٣/٠٨                     |

دانشجویان متقاضی اخذ درس در دوره تابستانی دانشگاه (ویژه دانشجویان دانشگاه سیستان و بلوچستان)، می توانند بر اساس راهنمای زیر و تقویم آموزشی نسبت به ثبت نام (انتخاب واحد) اقدام نمایند. لازم به ذکر است در صورت اخذ واحد در ترم تابستان، دانشجو موظف به پرداخت شهریه مصوب می باشد.

ثبت نام دانشجویان اخراج مشروطی و فاقد سنوات مجاز در دوره تابستانی برخلاف مقررات آموزشی می باشد.

اطلاعیه های مربوط به ترم تابستان دانشگاه سیستان و بلوچستان را تنها از صفحه

http://www.usb.ac.ir/summer دنبال نمائید.

**( از مراجعه حضوری جداً خودداری فرمایند.)** 

راهنمای ثبت درخواست ترم تابستان

پس از ورود به سامانه جامع آموزش به آدرس <u>https://golestan.usb.ac.ir</u> از طریق مراحل زیر درخواست خود را انجام دهید.

عملیات ثبت نام \_ ثبت نام ترم تابستان \_ ثبت نام ترم تابستان در این دانشگاه

| بيشخوان خدمت 🛛 ثبت نام 🗍 ارزشيابي 📄 سيستم                   | وزش 📗 دانشجويي 📄 مالي و اداري 📄 پ |
|-------------------------------------------------------------|-----------------------------------|
|                                                             | ممليات ثبت نام مقدماتي 📃 🔻        |
| میت نام ترم تابستان 🕨 📄 در زام تام تاب خان د. از بادانه گاه | ىمليات ثبت نام 🕒                  |
|                                                             | کنترل هاي ثبت نام 📃 🔻             |
|                                                             | حذف اضطراري 🔹                     |
|                                                             | گزارش هاي ثبت نام 📃 🔹             |
|                                                             |                                   |
|                                                             |                                   |

| تأیید کننده نهایی                         | تهيه كننده                                          |
|-------------------------------------------|-----------------------------------------------------|
| احمد بختیاری شهری<br>مدیرامور آموزشی<br>م | فرشته شاهبازی<br>کارشناس فناوری اطلاعات اداره آموزش |
| S                                         |                                                     |

| <br>تاريخ :<br>شماره :<br>پيومىت : | بسمتغل                            |                                        |
|------------------------------------|-----------------------------------|----------------------------------------|
| واحد از پیشخوان خدمت سامانه گلستان | بت نام برای دوره تابستان و انتخاب | <b>عنوان سند:</b> فرآیند ثبت درخواست ث |
| ویژه: دانشجویان مقطع کارشناسی      | شماره: ٤٠٢٢/٣٠١/٥٩١٢              | تاریخ : ۲/۰۳/۰۸                        |

در صفحه مذکور مراحل ثبت تقاضا قابل مشاهده خواهد بود. ابتدا با کلیلک بر روی گزینه "متقاضی نیستم" تبدیل آن به "متقاضی هستم" سرترم تابستان برای دانشجو ایجاد خواهد شد.

|                                                                                              | ابستان در این دانشگاه                                                                                          | 🧕 ثبت نام ترم ت                                                         |
|----------------------------------------------------------------------------------------------|----------------------------------------------------------------------------------------------------|-------------------------------------------------------------------------|
| بمسال تابستان98-98                                                                           | 3 شرح ترم 🖟                                                                                                    | نرم تحصيلي 383                                                          |
|                                                                                              | 🕥 نام و نام خانوادگې                                                                                           | ماره دانشجو                                                             |
| م است مراحل زیر به ذقت دنیال شود.                                                            | <mark>ضا</mark><br>انجام كامل ثبت تقاضاي ترم تابستانه ، لاز                                                    | <mark>حل انجام ثبت تقا</mark><br>شجوي گرامي براي                        |
| م است مراحل زیر به دقت دنبال شود.<br>آخرین وضعیت                                             | <u>ضا</u><br>انجام کامل ثبت تقاضای ترم تابستانه ، لاز<br>شرح                                                   | <mark>حل انجام ثبت تقا</mark><br>شجوي گرامي براي<br>عما ان              |
| م است مراحل زیر به دقت دنیال شود.<br>آخرین وضعیت                                             | ضا<br>انجام كامل ثبت تقاضاي ترم تابستانه ، لاز<br>شرح<br>متقاضي ترم تابستانه                                   | حل انجام ثبت تقا<br>شجوی گرامی برای<br>عمل ان<br>اضی هستم               |
| م است مراحل زیر به دقت دنیال شود.<br>آخرین وضعیت<br>مبلغ برداخت شده : • - مبلغ تایید شده : • | <mark>ضا</mark><br>انجام كامل ثبت تقاضاي ترم تابستانه ، لاز<br>شرح<br>متقاضي ترم تابستانه<br>برداخت الكترونيكي | حل انجام ثبت تقا<br>شجوی گرامی برای<br>عمل ات<br>اضی هستم<br><u>ی ا</u> |

با کلیلک بر روی گزینه انتخاب از مرحله ثبت نام، دانشجو به صفحه ثبت نام اصلی هدایت خواهد شد.

| 17,17                                           | معدل معيار:                                                                                                    |                                                                                                 |                                                        | -                                                                  |                                                     | گې :                                 | خانواد                                               | ام و نام                                    |
|-------------------------------------------------|----------------------------------------------------------------------------------------------------|-------------------------------------------------------------------------------------------------|--------------------------------------------------------|--------------------------------------------------------------------|-----------------------------------------------------|--------------------------------------|------------------------------------------------------|---------------------------------------------|
|                                                 |                                                                                                    | ے جا یکزیدی A: گرود درس                                                                         | سطر<br>جد ید                                           | 3+ >                                                               | ، ثبت نا                                            | - 87                                 | نخابي                                                | دروس ان                                     |
|                                                 | بر درس                                                                                                    | li                                                                                              | س                                                      | شماره در                                                           | گروه                                                | نع<br>ت                              | ي وم                                                 | لرخواست                                     |
|                                                 |                                                                                                    |                                                                                                 |                                                        |                                                                    |                                                     |                                      |                                                      | بت 🗸                                        |
|                                                 |                                                                                                    |                                                                                                 |                                                        |                                                                    |                                                     |                                      |                                                      | بت 🗸                                        |
|                                                 |                                                                                                    |                                                                                                 |                                                        |                                                                    |                                                     |                                      |                                                      | بت 🗸                                        |
|                                                 |                                                                                                    |                                                                                                 |                                                        |                                                                    |                                                     |                                      |                                                      | بت 🗸                                        |
|                                                 |                                                                                                    |                                                                                                 |                                                        |                                                                    |                                                     |                                      |                                                      | بت 🗸                                        |
|                                                 |                                                                                                    |                                                                                                 |                                                        |                                                                    |                                                     |                                      |                                                      | بت 🗸                                        |
|                                                 |                                                                                                    |                                                                                                 |                                                        |                                                                    |                                                     |                                      |                                                      | V in                                        |
|                                                 |                                                                                                    |                                                                                                 |                                                        |                                                                    |                                                     |                                      |                                                      |                                             |
| نول پاییر<br>در ب                               | گروه مورد نظر خود را از جد<br>ددول پایین، بر روې علامت<br>نحوه ارائه                                           | وه درس را در جدول بالا وارد نمایید یا<br>ه انتخاب<br>و سایر گروه هاې درسې -<br>نام درس          | ره و گرو<br>نړينه 🚺                                    | نام، شما<br>ه بر روې گ                                             | ای ثبت<br>اله شد<br>س                               | س بر<br>س ار                         | تاب در<br>ایر درو<br>شم                              | يهت انتخ<br>رنامه س<br>روه هاي<br>درس       |
| دول بایی<br>در ر<br>ت                           | گروه مورد نظر خود را از جد<br>ددول پایین، بر روی علامت<br>نحوه ارائه<br>الکترونیکی                             | وه درس را در جدول بالا وارد نمایید یا<br>انتخاب<br>فرسی و سایر گروه های درسی -<br>نام درس<br>بی | ره و گرو<br>ترينه ()<br>ي عموه                         | نام، شما<br>ه بر روي گ<br>ن انگليسه                                | اِي ثبت<br>اِڻه شد<br>س                             | س بر<br>س ار<br>اره در<br>۱۶         | یاب درو<br>ایر درو<br>شم                             | دهت انتخ<br>رنامه س<br>روه هاي<br>درس       |
| دول پایی<br>۰۰۰۰ در ۱<br>۰۰۰۰ در ۲<br>۳         | گروه مورد نظر خود را از جد<br>عدول بایین، بر روی علامت<br>نحوه بایین، بر روی علامت<br>الکترونیکی<br>الکترونیکی | وه درس را در جدول بالا وارد نمایید با<br>افتاعاب و سایر گروه های درسی .<br>نام درس<br>یی        | ره و گرو<br>لرينه ()<br>ي عموه<br>چ ۲                  | نام، شما<br>ه بر روي گ<br>ت انگليسه<br>ضي عموه                     | ای ثبت<br>اله شد<br>س<br>۱۷ زبا                     | س بر<br>س ار<br>اره در<br>۱۶         | تاب درو<br>ابر درو<br>شم<br>۵۲۴<br>۴۴۴               | دهت انتخ<br>رنامه س<br>روه هاي<br>درس       |
| دول پایی<br>در م<br>۳<br>۳<br>۳                 | گروه مورد نظر خود را از جد<br>حدول پایین، بر روی علامت<br>نحوه ارائه<br>الکترونیکی<br>الکترونیکی               | وه درس را در جدول بالا وارد نمایید یا<br>انتقاب و سایر گروه هاې درسنې •<br>نام درس<br>یې        | ره و گرو<br>لرينه (پا<br>ي عموه<br>ی عموه<br>ی ۲       | نام، شما<br>ه بر روې گ<br>ن انگلیسه<br>ضي عموه                     | ای ثبت<br>اله شد<br>س<br>۱۷ زبا<br>۱۸ زبا           | س بر<br>س ار<br>اره در<br>۱۶<br>۱۴   | تاب در،<br>ایر درو<br>شم<br>۵۲۴<br>۴۴۴               | يهت انتخ<br>ريامه س<br>روه هاي<br>درس       |
| دول پایی<br>۰۰۰۰۰ در ۲<br>۳<br>۲<br>۲<br>۲<br>۲ | گروه مورد نظر خود را از جد<br>عدول بایین، بر روی علامت<br>انگیرونیکی<br>الگیرونیکی<br>الگیرونیکی               | وه درس را در جدول بالا وارد تمایید یا<br>انتشاب و سایر گروه های درسی -<br>درس<br>نام درس        | ره و گرو<br>لرینه آن<br>ی عموه<br>می ۲<br>می ۱<br>می ۱ | نام، شما<br>ه بر روې گ<br>ن انگلیسه<br>ضي عموه<br>ضي عموه          | ای ثبت<br>اله شد<br>س<br>۱۷ زبا<br>۱۸ زبا<br>۱۸ زبا | س بر<br>س ار<br>۱۶<br>۱۶<br>۱۴<br>۱۴ | تاب درو<br>ایر درو<br>شم<br>شم<br>۴۴۴<br>۴۴۶<br>۴۵۲  | دهت انتخ<br>رنامه س<br>درس<br>درس<br>۰      |
| دول یاییر<br>۲۰۰۰ در ۲<br>۳<br>۲<br>۲<br>۲<br>۲ | گروه مورد نظر خود را از جد<br>ددول بایین، بر روی علامت<br>نحوه ارائه<br>الکترونیکی<br>الکترونیکی<br>الکترونیکی | وه درس را در جدول بالا وارد نمایید یا<br>ه تشغایی و سایر گروه های درسی -<br>فام درس<br>نی       | ره و گرو<br>لرينه آي<br>ي عموه<br>مي ۲<br>مي (<br>مي ( | نام، شما<br>ه بر روې گ<br>ن انگلیسه<br>ضي عموه<br>ضي عموه<br>ريك ۱ | ای ثبت<br>اِنّه شد<br>۱۷ ریا<br>۱۸ ریا<br>۱۸ ریا    | س بر<br>س ار<br>۱۶<br>۱۴<br>۱۴<br>۱۴ | تاب درو<br>ابر درو<br>شم<br>۵۲۴<br>۴۴۶<br>۴۴۶<br>۴۵۲ | دهت انتخ<br>رنامه س<br>دروه هاي<br>درس<br>۰ |

لازم است دانشجویان پس از ثبت دروس گزینه اعمال تغییرات را بزنند تا پیام "عملیات با موفقیت ثبت شد" ظاهر شود.

| تأييد كننده نهايي                         | تهيه كننده                                          |
|-------------------------------------------|-----------------------------------------------------|
| احمد بختیاری شهری<br>مدیرامور آموزشی<br>م | فرشته شاهبازی<br>کارشناس فناوری اطلاعات اداره آموزش |
|                                           |                                                     |

|   | تاريخ :<br>شماره :<br>پيوست :      | بسمتغل                            |                                        |
|---|------------------------------------|-----------------------------------|----------------------------------------|
|   | واحد از پیشخوان خدمت سامانه گلستان | بت نام برای دوره تابستان و انتخاب | <b>عنوان سند:</b> فرآیند ثبت درخواست ث |
|   | ویژه: دانشجویان مقطع کارشناسی      | شماره: ٤٠٢٢/٣٠١/٥٩٦٢              | تاریخ : ۱٤٠٢/٠٣/٠٨                     |
| l |                                    |                                   | ÷ .1                                   |

## راهنمای ثبت درخواست اخذ دروس معرفی به استاد

دانشجویانی که با گذراندن حداکثر ۸ واحد درسی با شرایط معرفی به استاد در تابستان دانش آموخته می شوند می توانند دروس باقی مانده را در صورت تایید گروه مربوطه در ترم تابستان به صورت معرفی به استاد اخذ نمایند. جهت انجام فرآیند ثبت درس معرفی به استاد مراحل زیر در بازه تعیین شده باید توسط دانشجو انجام شود:

 ۱) "درخواست اخذ درس مطالعه آزاد (معرفی به استاد)توسط دانشجو" برای هر درس معرفی به استاد، باید در پیشخوان خدمت سامانه گلستان انتخاب گردد.

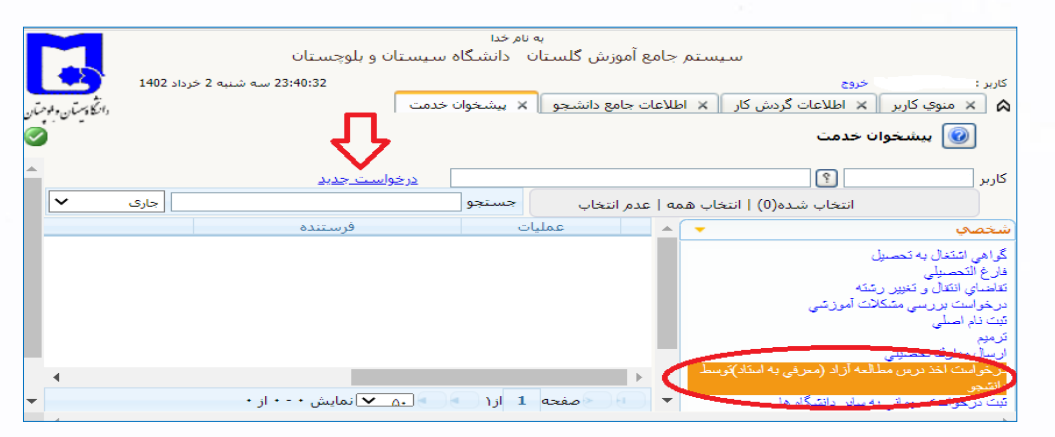

۲) در صفحه ایجاد شده مطابق تصویر زیر شماره درس مربوطه را به همراه ترم و نام استاد وارد نموده و گزینه بررسی تغییرات را انتخاب نماید. در صورتی که دانشجو قوانین اخذ درس را رعایت نکرده باشد (رعایت پیش نیاز و ...) در همین مرحله با خطا مواجه می شود و امکان اخذ درس مربوطه را خواهد داشت.

|                 | 🕡 درخواست اخذ درس مطالعه آزاد توسط دانشجو                                                 |
|-----------------|-------------------------------------------------------------------------------------------|
| <b>^</b>        | ر درخواست)                                                                                |
|                 | دانشجو                                                                                    |
| تعداد واحد ۳.۰۰ | 📥 درس ۲۹۱ 🔋 ۱۰ 🤋 ۲۰ 🤋 کنترل صنعتی                                                         |
|                 | ترم ۲۰۱۲ 💱                                                                                |
|                 | استاد ؟                                                                                   |
|                 | ر اطلاعات تحميلي )                                                                        |
|                 | تعداد واحد اخذ شده ترم ١٨.٠٠ تعداد واحد گذرانده ۶۲.۰۰ تعداد واحد لازم فارغ التحصیلی ١۴٢.٠ |
|                 | تعداد مشروطي ٢ معدل كل ١١.٧٧                                                              |
|                 | ر برگزاری امتحان)                                                                         |
|                 | تاريخ برگزاري امتحان 🔢 ساعت شروع 👘 ساعت يايان                                             |
| <b>•</b>        | Л                                                                                         |
| •               |                                                                                           |
| <b>ب</b> ازگشت  | المنازمين 🔚 ايجاد                                                                         |

| تأیید کننده نهایی                         | تهیه کننده                                          |
|-------------------------------------------|-----------------------------------------------------|
| احمد بختیاری شهری<br>مدیرامور آموزشی<br>م | فرشته شاهبازی<br>کارشناس فناوری اطلاعات اداره آموزش |
|                                           |                                                     |

|                                                                                                    |                                                                                                    | <b>گ</b> : فرایند ثبت درخواست                                                                                                    |
|----------------------------------------------------------------------------------------------------|----------------------------------------------------------------------------------------------------|----------------------------------------------------------------------------------------------------|
| ویژه: دانشجویان مقطع کارشناسی                                                                                                    | شماره: ٤٠٢٢/٣٠١/٥٩١٢                                                                                                    | 12+7/+8/+1                                                                                                    |
| است شما ثبت گردد. لازم به ذکر است مشاهده                                                                                                    | ت، گزینه <mark>ایجاد</mark> را انتخاب نموده تا درخو                                                                                                    | <ol> <li>پس از ثبت نوع درخواس</li> </ol>                                                                                                    |
| مان دهنده ثبت صحیح درخواست توسط دانش                                                                                                    | با موفقیت ثبت شد <sub>در</sub> پائین صفحه نش                                                                                                    | پيغام درخواست شما                                                                                                    |
| صفحه به محیط پیشخوان خدمت باز گردید.                                                                                                    | ک بر روی بازگشت در پایین و سمت چپ                                                                                                    | آموخته می باشد. با کلیاً<br>-                                                                                                    |
|                                                                                                    | کون زیر مشاهده میشود:                                                                                                    | ۲) در ستون عملیات سه ای                                                                                                    |
|                                                                                                    | ے کار<br>در جانب درد میں اطلق دارد از شت                                                                                                    | <ol> <li>مشاهده کردش</li> <li>۲) تارید ما بال</li> </ol>                                                                                                    |
| درخواست خدما باید این گرینه را کلیک کرده تا<br>باین گزینه درخواست شما ثبت نخواهد شد و                                                                                                   | به مرحله بعد (در صورت اطمینان از نبت<br>،ش کار قرار گیرد. در صورت عدم انتخاب                                                                                                    | فرآیند در گرد                                                                                                    |
|                                                                                                    | مهده شخص دانشجو می باشد.)                                                                                                    | عواقب آن به ه                                                                                                    |
|                                                                                                    | ىت                                                                                                    | ۳) اصلاح درخواس                                                                                                    |
| ارسال، فرآیند جهت بررسی شرایط دانشجو به                                                                                                    | ببت درخواست و انتخاب گزینه تایید و                                                                                                    | ۳) در صورت اطمینان از ن                                                                                                    |
|                                                                                                    | رسال می گردد.                                                                                                    | کارشناس گروه مربوطه                                                                                                    |
|                                                                                                    |                                                                                                    |                                                                                                    |
| ن و بررسی شرایط دانشجو به مدیر گروه محترم                                                                                                    | محترم گروه، فرآیند جهت صحت انجام آر                                                                                                    | ۴) پس از تایید کارشناس د<br>ا امریکی (۱۹۹۵)                                                                                                    |
| ن و بررسی شرایط دانشجو به مدیر گروه محترم                                                                                                    | محترم گروه، فرآیند جهت صحت انجام آر                                                                                                    | ۴) پس از تایید کارشناس (<br>ارجاع می شود.                                                                                                    |
| ن و بررسی شرایط دانشجو به مدیر گروه محترم<br><b>می تواند نسبت به انتخاب واحد اقدام نماید.</b>                                                                                           | محترم گروه، فرآیند جهت صحت انجام آر<br>و <b>ارائه درس توسط دانشکده، دانشجو</b>                                                                                                    | ۴) پس از تایید کارشناس ه<br>ارجاع می شود.<br>راز تایید مدیر گروه مربوطه                                                                                                    |
| ن و بررسی شرایط دانشجو به مدیر گروه محترم<br><b>می تواند نسبت به انتخاب واحد اقدام نماید.</b>                                                                                           | محترم گروه، فرآیند جهت صحت انجام آر<br><b>، و ارائه درس توسط دانشکده، دانشجو</b>                                                                                                    | ۴) پس از تایید کارشناس ه<br>ارجاع می شود. ۱ از تایید مدیر گروه مربوطه                                                                                                    |
| ن و بررسی شرایط دانشجو به مدیر گروه محترم<br><b>می تواند نسبت به انتخاب واحد اقدام نماید.</b><br>د را داشته باشد باید برای هر درس به طور                                                | محترم گروه، فرآیند جهت صحت انجام آر<br><b>، و ارائه درس توسط دانشکده، دانشجو</b><br>شجو تقاضای دو درس معرفی به استا                                                                                          | ۴) پس از تایید کارشناس ا<br>ارجاع می شود.<br>راز تایید مدیر گروه مربوطه<br>ر مهم: در صورتی که دان                                                                                      |
| ن و بررسی شرایط دانشجو به مدیر گروه محترم<br><b>می تواند نسبت به انتخاب واحد اقدام نماید.</b><br>د را داشته باشد باید برای هر درس به طور                                                | محترم گروه، فرآیند جهت صحت انجام آر<br><b>، و ارائه درس توسط دانشکده، دانشجو</b><br>شجو تقاضای دو درس معرفی به استا<br>نماید.                                                                                | <ul> <li>۴) پس از تایید کارشناس ه<br/>ارجاع می شود.</li> <li>۱ز تایید مدیر گروه مربوطه<br/>در مهم: در صور تی که دانه<br/>گانه این در خواست را ثبت</li> </ul>                           |
| ن و بررسی شرایط دانشجو به مدیر گروه محترم<br>می تواند نسبت به انتخاب واحد اقدام نماید.<br>د را داشته باشد باید برای هر درس به طور<br>تابستان) توسط مدیریت امور آموزشی در سایت           | محترم گروه، فرآیند جهت صحت انجام آر<br><b>، و ارائه درس توسط دانشکده، دانشجو</b><br>شجو تقاضای دو درس معرفی به استا<br>نماید.<br>ست معرفی به استاد (انتخاب واحد ترم :                                        | <ul> <li>۴) پس از تایید کارشناس ۲<br/>ارجاع می شود.</li> <li>۱ز تایید مدیر گروه مربوطه<br/>در مهم: در صورتی که دانه<br/>گانه این درخواست را ثبت<br/>تعیین شده جهت ثبت درخوا</li> </ul> |
| ن و بررسی شرایط دانشجو به مدیر دروه محترم<br>می تواند نسبت به انتخاب واحد اقدام نماید.<br>د را داشته باشد باید برای هر درس به طور<br>نابستان) توسط مدیریت امور آموزشی در سایت<br>https: | محترم گروه، فرآیند جهت صحت انجام آر<br>و <b>ارائه درس توسط دانشکده، دانشجو</b><br>شجو تقاضای دو درس معرفی به استا<br>نماید.<br>ست معرفی به استاد (انتخاب واحد ترم ت<br><sup>درس</sup> www.usb.ac.ir/Summer// | ۴) پس از تایید کارشناس ،<br>ارجاع می شود.<br>از تایید مدیر گروه مربوطه<br>ر مهم: در صورتی که دان<br>کانه این درخواست را ثبت<br>نعیین شده جهت ثبت درخوا<br>گاه سیستان و بلوچستان به آ   |

| تأیید کننده نهایی                         | تهيه كننده                                          |
|-------------------------------------------|-----------------------------------------------------|
| احمد بختیاری شهری<br>مدیرامور آموزشی<br>م | فرشته شاهبازی<br>کارشناس فناوری اطلاعات اداره آموزش |
| S                                         | 5 <sup>4</sup> /                                    |